# User Guide

WPCI810 Wireless PCI Adapters WPCI810G and WPCI810GP

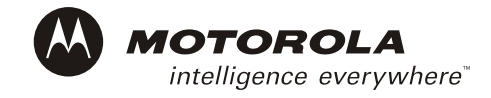

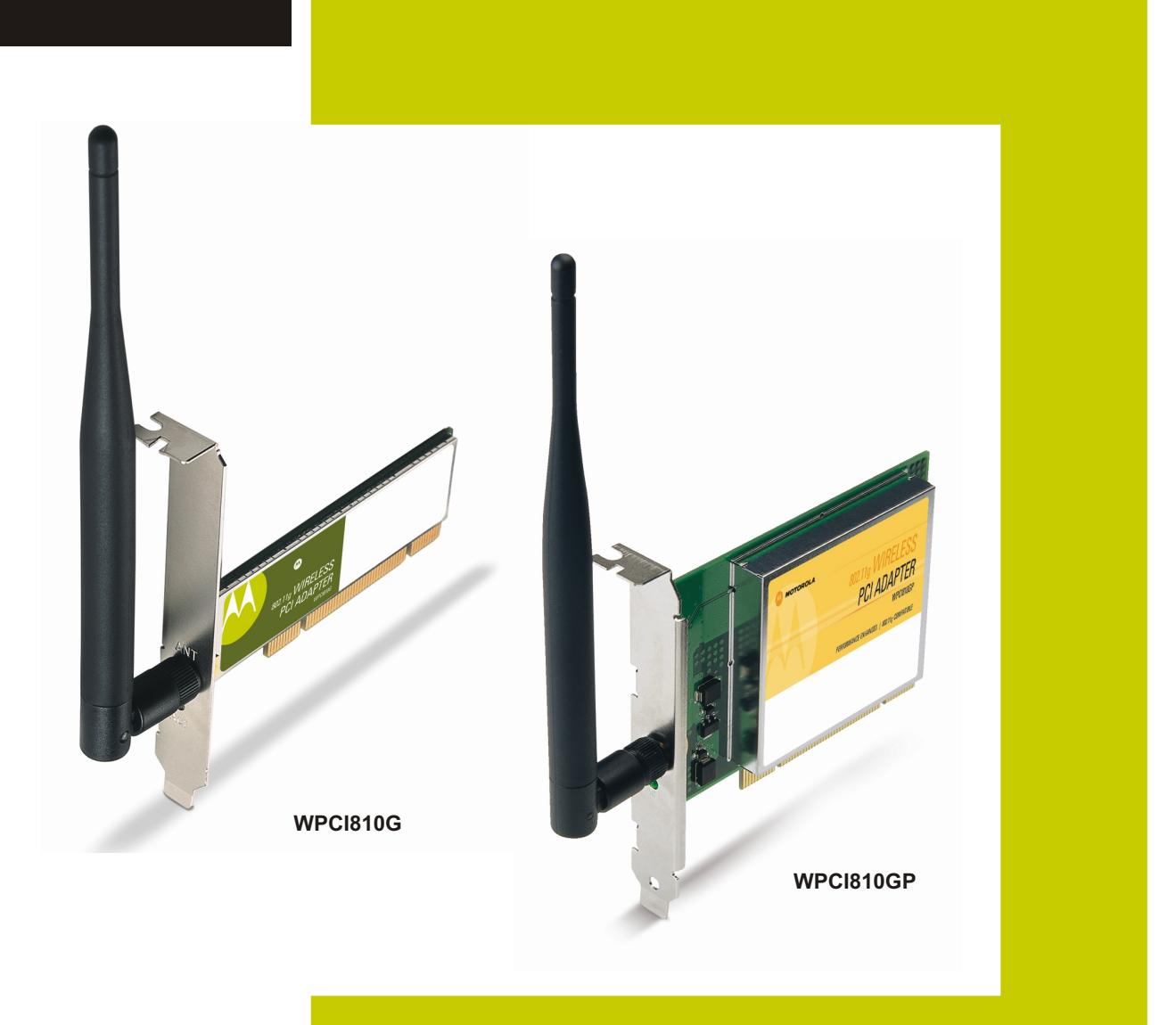

This device must be installed and used in strict accordance with the manufacturer's instructions as described in the user documentation that comes with the product.

#### FCC Compliance Class B Digital Device

This equipment has been tested and found to comply with the limits for a Class B digital device, pursuant to Part 15 of the FCC Rules. These limits are designed to provide reasonable protection against harmful interference in a residential environment. This equipment generates, uses, and can radiate radio frequency energy and, if not installed and used in accordance with the instructions, may cause harmful interference to radio communications. However, there is no guarantee that interference will not occur in a particular installation. If this equipment does cause harmful interference to radio or television reception, which can be determined by turning the equipment off and on, the user is encouraged to try to correct the interference by one of the following measures:

- Reorient or relocate the receiving antenna.
- Increase the separation between the equipment and receiver.
- Connect the equipment into an outlet on a circuit different from that to which the receiver is connected.
- Consult the dealer or an experienced radio/TV technician for help.

CAUTION: Changes or modifications not expressly approved by Motorola for compliance could void the user's authority to operate the equipment.

#### **Canadian Compliance**

This Class B digital apparatus meets all requirements of the Canadian Interference Causing Equipment Regulations. Cet appareil numérique de la classe B respects toutes les exigences du Règlement sur le matériel brouilleur du Canada.

#### FCC Declaration of Conformity

Motorola, Inc., Broadband Communications Sector, 101 Tournament Drive, Horsham, PA 19044, 1-215-323-1000, declares under sole responsibility that the WN825G and WPCI810G comply with 47 CFR Parts 2 and 15 of the FCC Rules as a Class B digital device. This device complies with Part 15 of FCC Rules. Operation of the device is subject to the following two conditions: (1) This device may not cause harmful interference, and (2) this device must accept any interference that may cause undesired operation.

Wireless LAN and your Health

Caution: Exposure to Radio Frequency Radiation.

To comply with the FCC RF exposure compliance requirements, the separation distance between the antenna and any person's body (including hands, wrists, feet, and ankles) must be at least 20 cm (8 inches).

This transmitter must not be co-located or operating in conjunction with any other antenna or transmitter.

#### **Restrictions on Use of Wireless Devices**

In some situations or environments, the use of wireless devices may be restricted by the proprietor of the building or responsible representatives of the organization. For example, these situations may include:

- Using wireless equipment on board an airplane.
- Using wireless equipment in any environment where the risk of interference to other devices or services is perceived or identified as harmful.

If you are uncertain of the applicable policy for the use of wireless equipment in a specific organization or environment (such as airports), you are encouraged to ask for authorization to use the device prior to turning on the equipment.

The manufacturer is not responsible for any radio or television interference caused by unauthorized modification of the devices included with this product, or the substitution or attachment of connecting cables and equipment other than specified by the manufacturer. Correction of interference caused by such unauthorized modification, substitution, or attachment is the responsibility of the user.

The manufacturer and its authorized resellers or distributors are not liable for any damage or violation of government regulations that may arise from failing to comply with these guidelines.

#### **FCC Certification**

The WN825GP/WN825G and WPCI810GP/WPCI810G contain a radio transmitter and accordingly have been certified as compliant with 47 CFR Part 15 of the FCC Rules for intentional radiators. Products that contain a radio transmitter are labeled with FCC ID and the FCC logo.

#### Canada - Industry Canada (IC)

To prevent radio interference to the licensed service (i.e. co-channel Mobile Satellite. systems) this device is intended to be operated indoors and away from windows to provide maximum shielding. Equipment (or its transmit antenna) that is installed outdoors is subject to licensing.

Operation is subject to the following two conditions:

1) This device may not cause interference and

2) This device must accept any interference, including interference that may cause undesired operation of the device.

Cet appareil numérique de la classe B respects toutes les exigences du Règlement sur le matériel brouilleur du Canada.

#### **Europe - European Declaration of Conformity**

All products with the CE marking comply with the EMC Directive (89/336/EEC), the Low Voltage Directive (73/23/EEC), and the R&TTE Directive (1999/5/EC) issued by the Commission of the European Community.

Compliance with these directives implies conformity to the following European Norms and the equivalent international standards:

- ETS 300-826, 301 489-1General EMC requirements for radio devices.
- ETS 300-328-2 Technical requirements for Radio equipment.
- EN 60950 Safety

Caution: This equipment is intended to be used in all EU and EFTA countries. Outdoor use may be restricted to certain frequencies and/or may require a license for operation. Contact local authority for regulations.

All rights reserved. No part of this publication may be reproduced in any form or by any means or used to make any derivative work (such as translation, transformation or adaptation) without written permission from Motorola, Inc.

Motorola reserves the right to revise this publication and to make changes in content from time to time without obligation on the part of Motorola to provide notification of such revision or change. Motorola provides this guide without warranty of any kind, either implied or expressed, including but not limited to, the implied warranties of merchantability and fitness for a particular purpose. Motorola may make improvements or changes in the product(s) described in this manual at any time.

MOTOROLA and the Stylized M Logo are registered in the US Patent & Trademark Office. Microsoft, Windows, Windows Me and Windows XP are either registered trademarks or trademarks of Microsoft Corporation in the United States and/or other countries. Microsoft Windows screen shots are used by permission of Microsoft Corporation. Wi-Fi is a registered trademark of Wireless Ethernet Compatibility Alliance, Inc. Unix is a registered trademark of The Open Group. Cisco is a registered trademark of Cisco Systems, Inc. and/or its affiliates in the U.S. and other countries. Xpress is a trademark of Broadcom Corporation and/or its subsidiaries in the U.S. and certain other countries. All other product or service names are the property of their respective owners.

Copyright © 2004 Motorola, Inc.

# Contents

# **Section 1:Overview**

| Features                              | 1-2 |
|---------------------------------------|-----|
| Understanding Your User Guide         | 1-2 |
| Box Contents                          | 1-3 |
| Simple Home Network Diagram           | 1-4 |
| Wireless Connections                  | 1-4 |
| PCI Adapter Card Physical Description | 1-5 |
| Top and Front of PCI Adapter Card     | 1-5 |
| Adapter Card Label                    | 1-6 |

# **Section 2:Installation**

| Before You Begin               | 2-1 |
|--------------------------------|-----|
| Enterprise Users               | 2-1 |
| Small Office/Home Office Users | 2-2 |
| Security Options               | 2-2 |
| Security Example               | 2-2 |
| Installing Your Card           | 2-4 |
| Device Configuration Setup     | 2-5 |

# **Section 3:Configuration**

| Icon Description                                       | 3-2  |
|--------------------------------------------------------|------|
| Enabling the Motorola Wireless Configuration Utility   | 3-3  |
| Connecting to an Existing Wireless Network             | 3-4  |
| Configuring a New Wireless Network                     | 3-5  |
| Modifying Properties for a Configured Wireless Network | 3-9  |
| Performance Enhancement                                | 3-11 |
| Controlling the Radio                                  | 3-12 |
| Preferred Networks – Setting up the Connection Order   | 3-13 |
| Move Up and Move Down buttons                          | 3-14 |
| Advanced Selection Rules                               | 3-15 |
| Removing a Network from Your Preferred Network List    | 3-16 |
| Viewing Site Monitor Information                       | 3-17 |
| Viewing Link Status                                    | 3-20 |
| Viewing Network Statistics                             | 3-21 |
| Diagnostics                                            | 3-22 |
| Viewing Utility and Driver Version Information         | 3-23 |
| Advanced Configuration of the Wireless Network Adapter | 3-24 |

# Section 4:Troubleshooting

# Section 5:Glossary

## **Section 1:Overview**

Congratulations on purchasing the Motorola<sup>®</sup> Wireless PCI Adapter WPCI810GP or the Motorola Wireless PCI Adapter WPCI810G.

With the WPCI810, desktop computers can quickly join a wireless home or small office network. This device inserts into your computer's available PCI slot and delivers a continuous, wireless network connection. Once connected, you can access a single broadband connection with everyone else on the network. You can also share files, pictures, printers and more. You will need one WPCI810 for each desktop computer.

The WPCI810 complies with the 802.11b and the nearly 5-times-faster 802.11g wireless standard. With Wi-Fi<sup>®</sup> Protected Access (WPA) supported, your wireless connections are robust and secure, giving you the confidence to communicate without fear that the signal could be compromised.

The WPCI810GP comes loaded with Performance Enhancement technology that accelerates your wireless network and your fun. This new technology boosts wireless performance among compatible Motorola devices up to 35% faster than over standard 802.11g networking. Your adapter incorporates the latest technology into an easy to install, upgradeable package.

After installing the PCI adapter card, you will have the ability to wirelessly connect to your network to receive and send emails and to print documents to work or play on your PC without restrictions.

#### Wireless PCI Adapter WPCI810

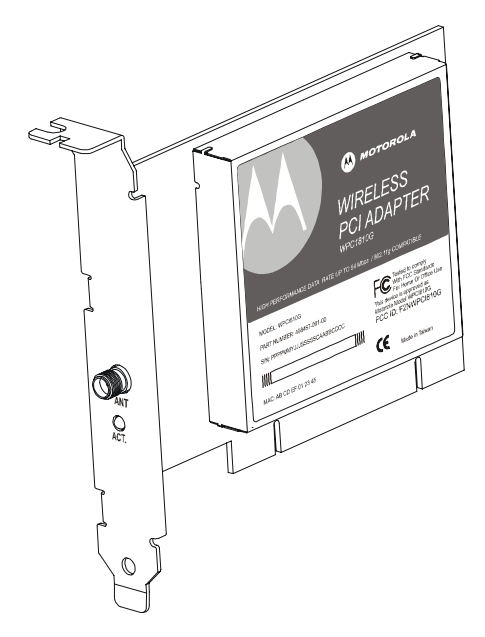

## **Features**

The WPCI810 has the following features:

- CD-ROM based Installation Wizard to provide easy installation
- Device Configuration and Status Utility
- Wireless security using WPA with TKIP encryption, 802.1X with AES and EAP-type Authentication
- Compatibility with both 802.11g and 802.11b network standards
- Upgradeable driver to stay current with the latest specifications

#### **Understanding Your User Guide**

The User Guide is subdivided into the following sections:

| Overview                    | Describes the WPCI810 and its functions, the technology used, and recommended practices for using it.             |
|-----------------------------|----------------------------------------------------------------------------------------------------|
| Installation                | Provides instructions for installing the hardware and setting up the firmware to get your adapter up and running. |
| Configuration<br>and Status | Describes the Configuration and Status Utility that manages your WPCI810.                                         |
| Troubleshooting             | Provides a list of frequently asked questions and possible solutions.                                             |
| Glossary                    | List of terms and acronyms.                                                                                       |

# **Box Contents**

Your box contains the following:

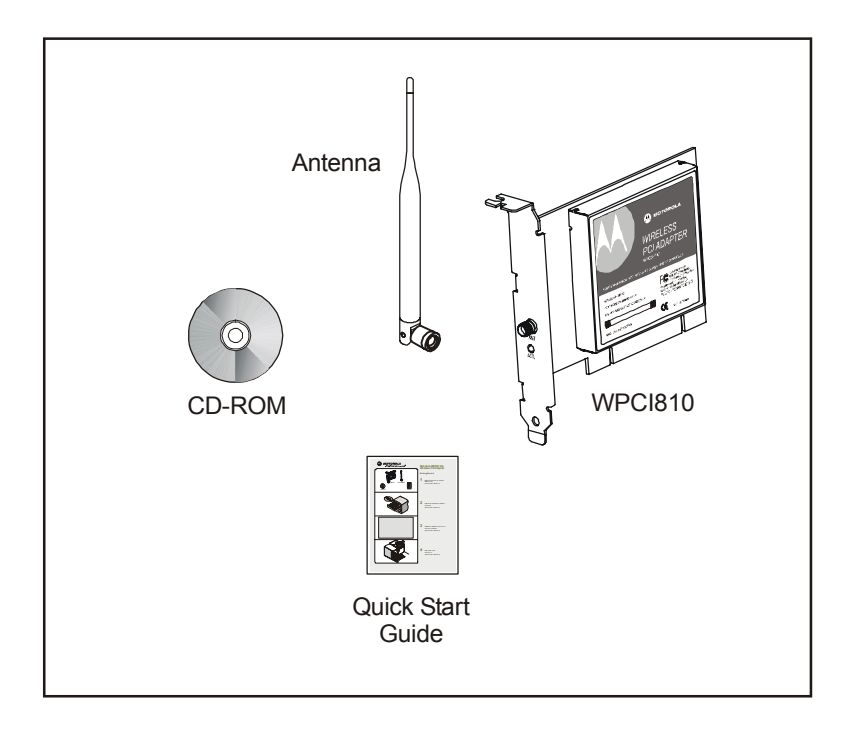

#### Simple Home Network Diagram

Your Wireless PCI Adapter allows you to access files, printers, and an Internet connection on your network. A sample Local Area Network (LAN) is shown below:

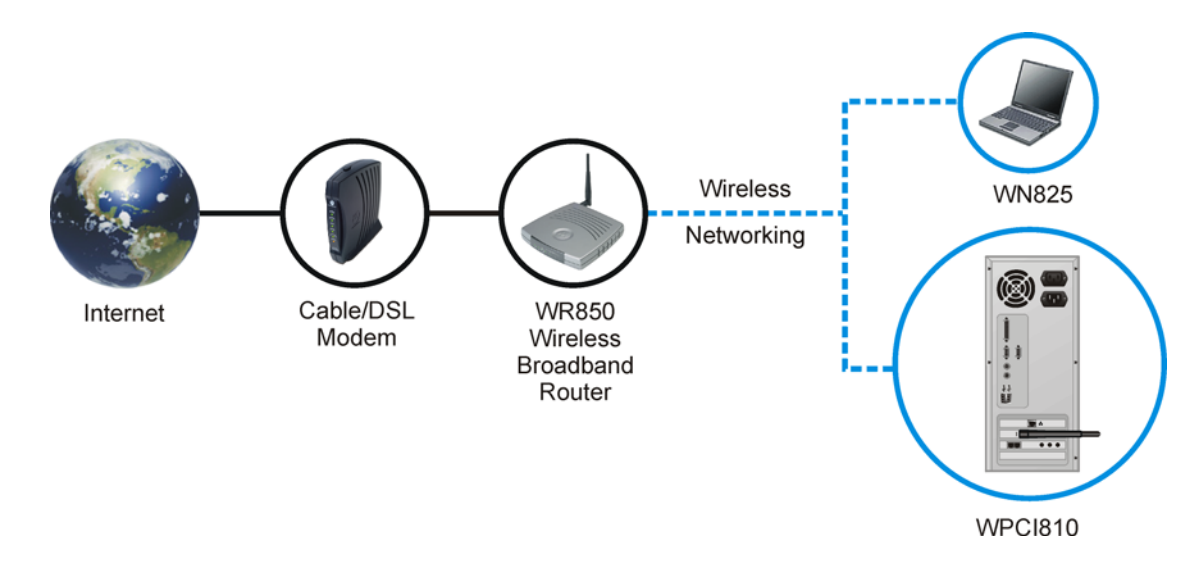

In the example above, the Internet communicates with the modem which communicates with the router. The router acts as the gateway to your network, sending information to whichever device asks for information. The PCI adapter card enables your desktop computer to be part of the wireless network.

#### **Wireless Connections**

Your Wireless PCI Adapter uses a radio transmission technology defined by the Institute of Electrical and Electronics Engineers (IEEE) called 802.11 Wireless Fidelity (Wi-Fi). This standard is subdivided into distinct categories of speed and the frequency spectrum used, designated by the lower case letter after the standard.

For example, your PCI adapter card can work with both the 'b' and 'g' specifications. The 802.11b specification transmits data rates up to 11 Mbps while the 802.11g specification transmits data rates up to 54 Mbps. Both standards operate in the 2.4 GHz range. These are theoretical speeds so your performance may vary.

A Word About Data Rates: Data rate is the speed at which individual bits of data flow through a channel. It is not the same speed at which entire files are uploaded or downloaded. These speeds will vary, and are often less than the maximum data rate. Upload and download speeds are affected by several factors including, but not limited to: the capacity of and the services offered by your cable operator or broadband service provider, channel capacity, network traffic, computer equipment, type of server, number of connections to server, and availability of Internet router(s).

## **PCI Adapter Card Physical Description**

## Top and Front of PCI Adapter Card

The following illustration shows the top and front view of the WPCI810:

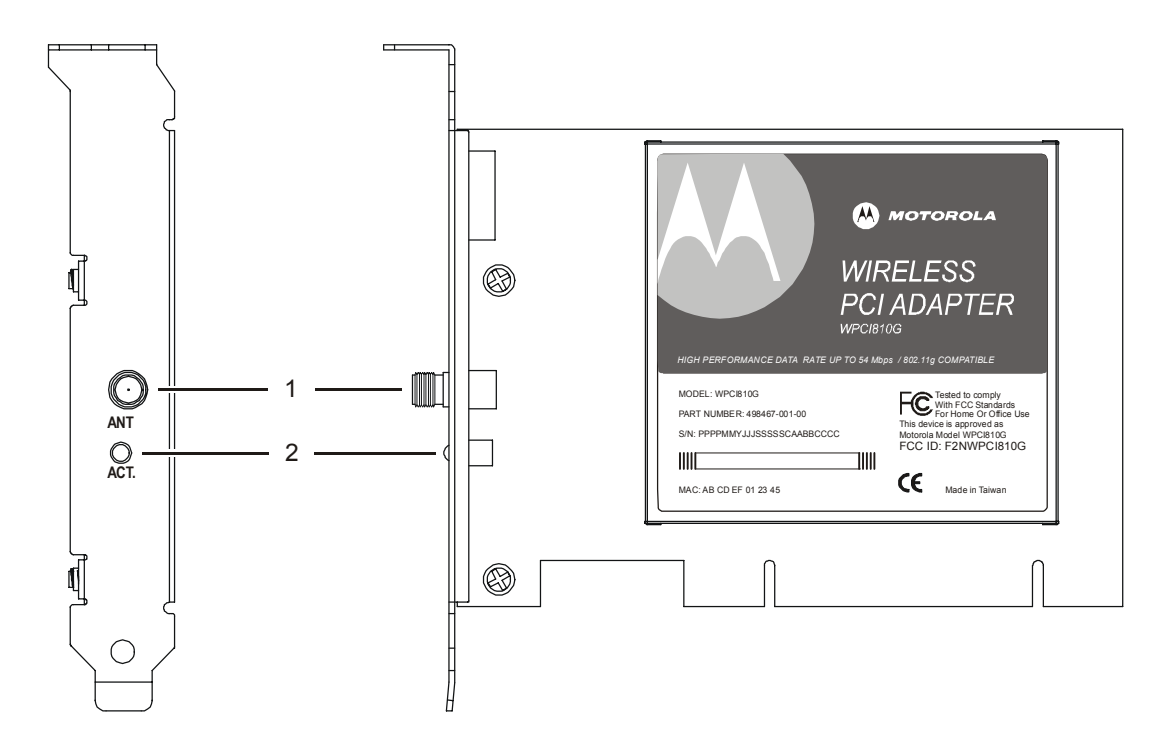

The WPCI810 has the following features:

|   | Feature | Description                                            |
|---|---------|--------------------------------------------------------|
| 1 | ANT     | Connection for the antenna                             |
| 2 | ACT     | Indicates the activity of the wireless network traffic |

## Adapter Card Label

The following illustration shows the label on the WPCI810:

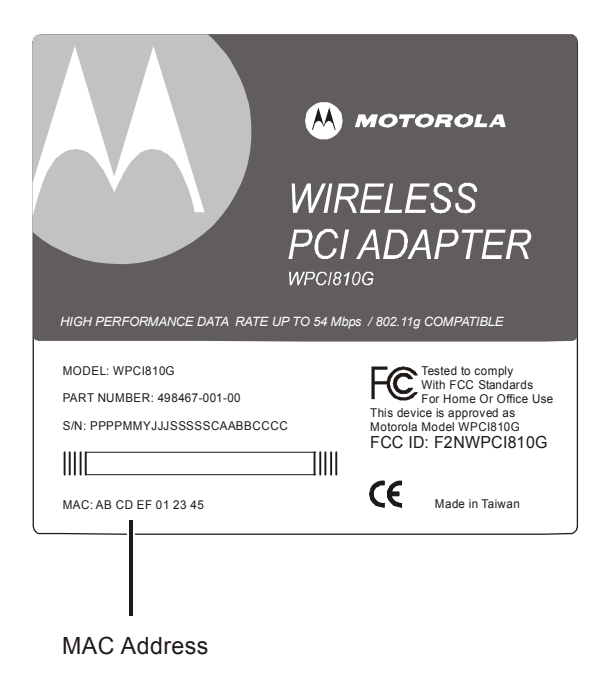

The following describes the features on the WPCI810 label:

| Feature     | Description                                                            |
|-------------|------------------------------------------------------------------------|
| Label       | Includes the model number, part number, serial number, and MAC Address |
| MAC Address | Location of the PCI adapter card's MAC Address                         |

## **Section 2:Installation**

#### **Before You Begin**

You need to collect information so that you can setup your WPCI810 correctly. Depending upon where you are connecting, the type of information required is divided between business (enterprise users) and home settings (small office/home office).

Also, you need to consider the type of security to enable for your wireless connection. A discussion of the types of security available follows this section.

### Enterprise Users

Obtain the following information from your network administrator:

- Network names (SSID) of the specific wireless networks to which you are going to connect.
- WPA (Wi-Fi Protected Access) wireless network key information (may include network authentication type, encryption type, network key) for any WPA enabled networks to which you want to connect.
- WEP (Wired Equivalent Privacy) wireless network key information (network key) for any WEP enabled networks to which you want to connect.
- For Microsoft<sup>®</sup> Windows<sup>®</sup> networking, the customer name and workgroup name.
- For a network account, the domain name, a user name and password.
- An IP address (if not using a DHCP server).
- Networks connected to an authentication server, if any.

## Small Office/Home Office Users

The access point that communicates with the WPCI810 has a pre-assigned network name (SSID) that the WPCI810 recognizes upon startup.

 If you are setting up a new wireless network with WEP security, the WPCI810 should use the same network key you used for your network.

For more information on WEP security, see "Security Options".

- If you are connecting to an existing WEP enabled network, obtain the network key from the access point.
- If you are connecting to a WPA-enabled access point, obtain the WPA (Wi-Fi Protected Access) wireless network key information (network authentication type, encryption type, network key) from the access point.

## **Security Options**

The WPCI810 is designed for both the home user and business. WPA (Wi-Fi Protected Access) protocol is designed into the WPCI810. WPA is a powerful, standards-based, interoperable security technology for wireless local area networks (the subset of the future IEEE Std 802.11i standard) that encrypts data sent over radio waves.

The WPA protocol was developed to overcome the weaknesses of the WEP (Wired Equivalent Privacy) protocol. Both protocols require the use of network key information, and either protocol can be enabled or disabled, depending on the type of network connection being made.

Various options are available for selecting network authentication and data encryption. It is important for you to understand these options when deciding which (if any) security protocol to use.

#### Security Example

If you want to use a more secure protocol, the wireless network to which you are connecting must also support that protocol. For example, you decide to enable WPA-PSK on your WPCI810, a good choice because of the robust security WPA-PSK offers. However, the slightly older wireless network you want to connect to only supports WEP, which means that you cannot use WPA (and should use WEP) because the security protocols must match between the network adapter and the access point.

The options supported by the adapter:

| Network Authentication                                                                  |                                                                                                    | Data Encryption                                                                                           |                                         |
|-----------------------------------------------------------------------------------------|----------------------------------------------------------------------------------------------------|----------------------------------------------------------------------------------------------------|-----------------------------------------|
| Option                                                                                  | Description                                                                                                    | Option                                                                                                    | Description                             |
| Open                                                                                    | A network can be set up either to use or not<br>use a network key for data encryption. WEP                                                                      | Disabled                                                                                                  | No encryption used.                     |
|                                                                                         | the first-generation basic level security for<br>wireless networks.                                                                                             | WEP                                                                                                    | A network key used.                     |
| Shared                                                                                  | The network operates in Shared Key<br>authentication mode when a network key is                                                                                 | Disabled                                                                                                  | No encryption used.                     |
|                                                                                         | be enabled or disabled. WEP is the type of<br>encryption used. The Shared Key<br>authentication mode is the least secure.                                       |                                                                                                    | A network key used.                     |
| WPA                                                                                     | The network operates in IEEE 802.1x<br>authentication mode. This mode is for<br>environments with a Remote Access Dial-In                                       | ТКІР                                                                                                    | A network key<br>used (more<br>secure). |
|                                                                                         | This environment requires heavy technical support to set up and maintain and is used by large corporations.                                                     |                                                                                                    | A network key<br>used (most<br>secure). |
|                                                                                         | In a RADIUS environment, various Extensible<br>Authentication Protocols (EAPs) are<br>supported. These may include TLS, TTLS,<br>PEAP, and LEAP.                |                                                                                                    |                                         |
| WPA-<br>PSK                                                                             | <b>WPA-</b><br><b>PSK</b> For infrastructure environments without the<br>RADIUS infrastructure. WPA-PSK supports<br>the use of a pre-shared key. WPA-PSK is the |                                                                                                    | A network key<br>used (more<br>secure). |
| next generation of wireless network security<br>for home and small office environments. |                                                                                                    | AES –<br>available<br>with<br>Windows XP<br>with WPA<br>patch, using<br>Wireless<br>Zero<br>Configuration | A network key<br>used (most<br>secure). |

### **Installing Your Card**

To install your wireless adapter card:

- 1 Insert the supplied CD-ROM into the CD-ROM drive. The software automatically starts the Installation Wizard program.
- 2 Follow the prompts to setup your adapter card.

If Windows 98SE prompts you for the original Windows CD-ROM, insert the CD-ROM, and direct Windows to its proper location (for example, D:\WIN98).

- **3** When prompted, power down the PC and then unplug the electrical connection to install the adapter card.
- **4** Using the instructions you received with your desktop PC, remove the cover from your desktop PC.
- 5 Locate an empty PCI slot in your desktop PC.
- **6** Using the instructions that came with your desktop PC, install the adapter card. The following illustration is an example of how to install the card:

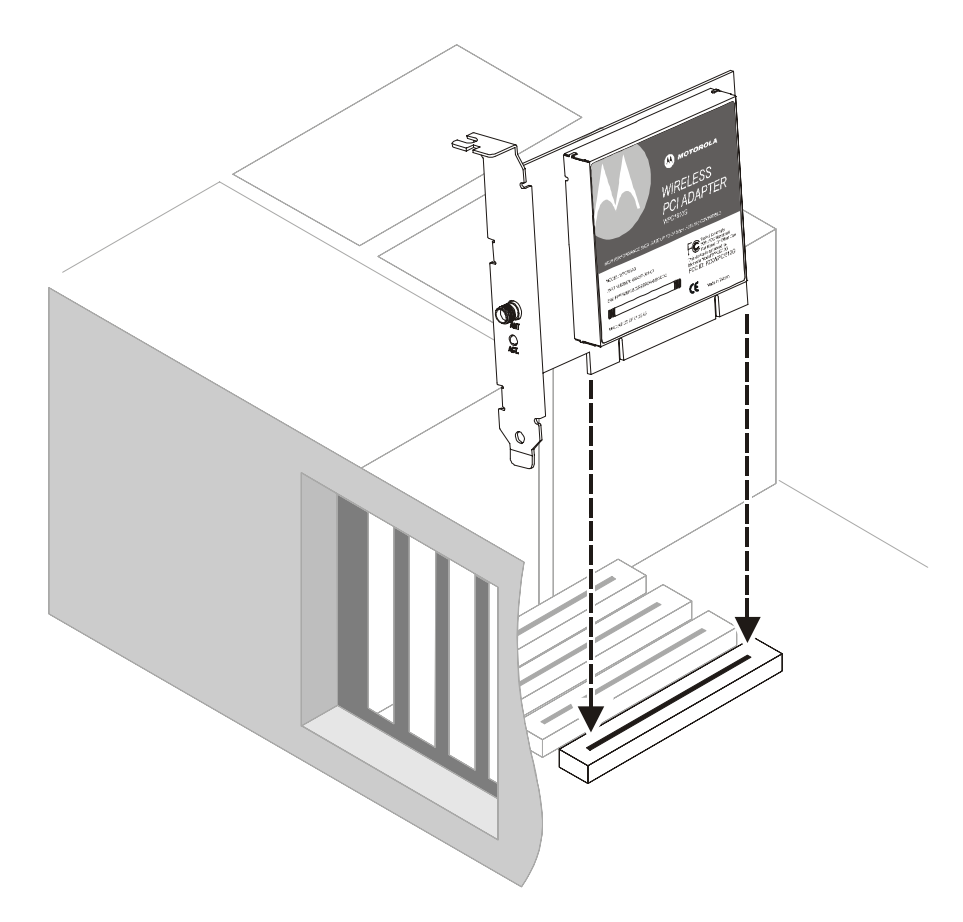

7 Re-attach the cover to your desktop computer.

## Installation

8 Attach the antenna by aligning the threads on the antenna with the threads on the ATN connector and turning the antenna clockwise until the antenna is attached to the connector.

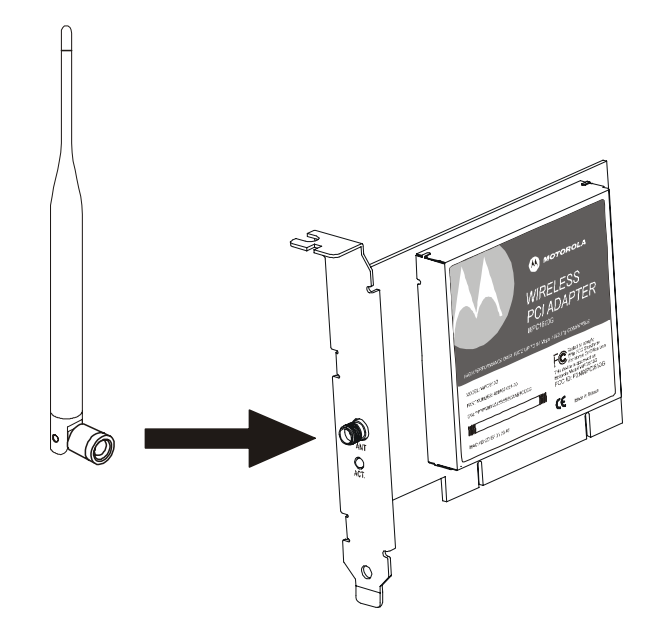

**9** Return power to the PC and complete the installation instructions supplied on the CD-ROM.

#### **Device Configuration Setup**

After installing the adapter card and software, you are now able to connect to wireless networks. Refer to Section 3: Configuration for information on how to create detailed connectivity profiles so you can connect to a wireless network, setup security, and setup modes of operation.

# **Section 3:Configuration**

You can use the information in this section to:

- Discover available wireless networks
- Setup operation modes
- Create connectivity profiles
- Setup security
- Monitor the wireless network / environment
- Perform diagnostic discovery

The screenshots shown may look slightly different from the ones in your version of the software.

### Icon Description

The icon in you system tray (the area at the bottom right of your screen in your Task Bar) allows you to view the status of the wireless connection and access the Motorola Wireless Configuration Utility.

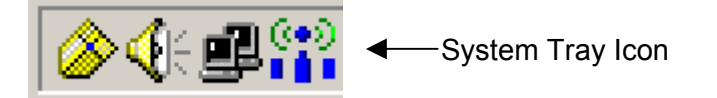

The following table describes the icons used by the utility.

#### Antenna Icons

- The radio transmitter has been disabled from the utility. To enable, access the utility's Wireless Networks tab.
- There are no networks available.
- The signal strength is Very Low.
- The signal strength is Low.
- The signal strength is Good.
- The signal strength is Very Good.
- The signal strength is Excellent. The small bars on either side of the antenna indicate network activity. The bar on the left indicates receive and the bar on the right indicates transmit.

#### **Wireless Network Icons**

- **?** The infrastructure network is connected and communicating.
- The infrastructure network is configured or available, but not communicating.
- The infrastructure network is not available.
- The ad-hoc network is connected.
- The configured ad-hoc network is not available.

### **Enabling the Motorola Wireless Configuration Utility**

Windows XP users have the option of using the Wireless Zero Configuration utility, but will be limited in the amount of status information available. Motorola's Wireless Configuration Utility provides more wireless information about the network.

To enable the Motorola Wireless Configuration Utility:

1 Right-click the **antenna icon** in the system tray and select **Open Utility**. The Motorola Wireless Configuration Utility window is displayed:

| M Motorola Wireless Configuration Utility |             |             |  |
|-------------------------------------------|-------------|-------------|--|
| Site Monitor                              | Diagnostics | Information |  |
| Wireless Networks                         | Link Status | Statistics  |  |

- 2 Check Let this tool manage your wireless settings if not enabled.
- 3 Unless you are using Windows XP, do not clear Let this tool manage your wireless settings. If using Windows XP, you can use the Windows XP Wireless Zero Configuration (WZC) utility to manage your wireless client adapter.
- 4 Click **OK** to save your changes.

## **Connecting to an Existing Wireless Network**

After the adapter card is installed, a red antenna icon displays in your computer's system tray 🝟

The Motorola Wireless Configuration Utility automatically searches for available wireless networks. A list of networks appear when you open the utility from the system tray. Wireless Networks identify themselves with their Network Name (SSID), as seen in the Available networks field in the example below.

To guickly connect to an existing wireless network:

5 Click the **antenna icon**. The Connect to Wireless Network window is displayed:

| Connect to Wireless Network                                                                                         |
|----------------------------------------------------------------------------------------------------|
| The following network(s) are available. To access a network, select it from the list, and then click Connect.       |
| Available <u>n</u> etworks:                                                                                         |
| motorola 0A9     i motorola 0BC     i                                                                               |
| This network requires the use of a network key (WEP). To access this network, type the key, and then click Connect. |
| Network <u>k</u> ey:                                                                                                |
| If you are having difficulty connecting to a network, click Advanced.                                               |
| Advanced <u>C</u> onnect Cancel                                                                                     |

The window displays any current wireless networks.

- 6 Highlight the *Available network* you want to access.
- If the Network key background area turns white, enter the **Network key** used by the 7 network. An example WEP Key from a Motorola Wireless Access Point appears below:

| Key Content |                      |
|-------------|----------------------|
| Key 1       | 03F32226A6E587A3F61I |
| Key 2       | F6684088B19A42DFF63  |

8 Click **Connect** to access to your wireless network.

# Configuration

### **Configuring a New Wireless Network**

If you want to connect to a wireless network that is not in the Available networks field, you can configure a network profile.

- 1 Right-click the **antenna icon** in the system tray and select **Open Utility**.
- 2 The Motorola Wireless Configuration Utility window is displayed:

| 🐣 Motorola Wireless Configuration Utility 🛛 🛛 🗙                                                                                                    |                            |                           |  |  |
|----------------------------------------------------------------------------------------------------|----------------------------|---------------------------|--|--|
| Site Monitor Di<br>Wireless Networks                                                                                                    | agnostics  <br>Link Status | Information<br>Statistics |  |  |
| <ul> <li>Let this tool manage your wireless settings.</li> <li>Enable Radio</li> <li>Available networks</li> <li>To connect to an available network, click Configure.</li> </ul> |                            |                           |  |  |
| 🗼 motorola QA9                                                                                                    |                            | Configure                 |  |  |
| k motorola OBC Refresh                                                                                                    |                            | R <u>e</u> fresh          |  |  |
| Preferred networks Automatically connect to available networks in the order listed below: Move up                                                                                |                            |                           |  |  |
|                                                                                                    |                            | Move <u>d</u> own         |  |  |
| Add                                                                                                    | nove                       | Properties                |  |  |
| Show wireless icon in systray Advanced                                                                                                    |                            |                           |  |  |
| OK Canc                                                                                                    | el <u>App</u>              | ly Help                   |  |  |

3 Click Add.

4 The Wireless Network Properties window is displayed.

| Wireless Network Properties                                                   | ×    |
|-------------------------------------------------------------------------------|------|
| Wireless Network Properties Authentication                                    |      |
| Wireless Network Properties       Authentication         Network name (SSID): |      |
|                                                                               |      |
|                                                                               |      |
|                                                                               |      |
|                                                                               | Неір |

**5** Enter information for the new wireless network based on the descriptions in the following table.

FieldDescriptionNetwork name<br/>(SSID)Enter a Network Name (SSID) of no more than 32 alphanumeric<br/>characters. This is the SSID for a particular wireless network.

The Network Name (SSID) is case-sensitive.

| Field                     | Description                                                                                        |                                                                                                    |  |  |  |  |
|---------------------------|----------------------------------------------------------------------------------------------------|----------------------------------------------------------------------------------------------------|--|--|--|--|
| Network<br>Authentication | Select if your access point requires authentication. Match the authentication used by the network. |                                                                                                    |  |  |  |  |
|                           | Open                                                                                               | No authentication is used.                                                                                                    |  |  |  |  |
|                           | Shared                                                                                             | The Pre-Shared Key (PSK) authentication method is used.                                                                                                    |  |  |  |  |
|                           | 802.1X                                                                                             | IEEE port based network access control authentication method is used.                                                                                                    |  |  |  |  |
|                           | WPA                                                                                                | Wi-Fi <sup>®</sup> Protected Access (WPA) authentication (802.1X) is used with an EAP type.                                                                                  |  |  |  |  |
|                           | WPA-<br>PSK                                                                                        | WPA authentication (802.1X) is used with a Pre-Shared Key, which enables you to enter a static Network key.                                                                  |  |  |  |  |
|                           | CCKM                                                                                               | Cisco <sup>®</sup> proprietary standard Lightweight Extensible<br>Authentication Protocol (LEAP).                                                                            |  |  |  |  |
| Data Encryption           | Select the types of encr<br>selected.                                                              | er information on the <i>Authentication</i> tab. Ask your inistrator for additional information.                                                                             |  |  |  |  |
|                           | Disabled                                                                                           | No encryption. Available only with Open and Shared authentication.                                                                                                    |  |  |  |  |
|                           | WEP                                                                                                | Deselect Network Key is provided for me<br>automatically and enter the Key provided by the<br>network. Available only with Open, Shared, 802.1X,<br>and CCKM Authentication. |  |  |  |  |
|                           | TKIP                                                                                               | Available with WPA, WPA-PSK, and CCKM Authentication.                                                                                                    |  |  |  |  |
|                           | AES                                                                                                | Available with WPA and WPA-PSK Authentication.                                                                                                    |  |  |  |  |
|                           | CKIP                                                                                               | Available with CCKM (Cisco Centralized Key Management) Authentication.                                                                                                    |  |  |  |  |
| Notwork kov               | Enter the sec                                                                                      | surity key for data encryption, when W/ED or W/DA DSK is                                                                                                    |  |  |  |  |

**Network key** Enter the security key for data encryption, when WEP or WPA-PSK is selected. This can be entered in ASCII or hexadecimal for WEP and in ASCII for WPA-PSK.

| Field                                                     | Description                                                                                                    |
|-----------------------------------------------------------|----------------------------------------------------------------------------------------------------|
| Key index<br>(advanced)                                   | There are four Keys (1, 2, 3, 4) that can be selected for WEP. The key index selected here must match the network's key index.                                                                                                    |
| The key is<br>provided for me<br>automatically            | Select if the key is automatically provided. Most often, the key is not<br>automatically provided, so you have to un-check this box and enter<br>the network key. If using a RADIUS server, the key is automatically<br>provided. |
| This is a<br>computer-to-<br>computer<br>(ad hoc) network | Select if the network you are creating or accessing is a computer-to computer (ad hoc) network. If you are attempting to connect to an infrastructure network, then do not select this setting.                                   |

- **6** After entering the information for this network, click **OK**. The Wireless Network window is displayed and the new network is listed in the Preferred networks area.
- 7 Your computer is connected to the selected network when you see a blue bubble on top of the icon <sup>9</sup> for that network. If the blue bubble does not appear, click **Refresh**. If it still does not appear, double-check that the wireless settings match the configuration of the wireless network.

# Configuration

## **Modifying Properties for a Configured Wireless Network**

To configure network properties for a configured wireless network:

- 1 Right-click the **antenna icon** in the system tray and select **Open Utility**.
- **2** The Motorola Wireless Configuration Utility window displays:

| M Motorola Wireless Configuration Utility                                                                                                    |                           |              |                           |  |  |  |  |
|----------------------------------------------------------------------------------------------------|---------------------------|--------------|---------------------------|--|--|--|--|
| Site Monitor Wireless Networks                                                                                                    | Diagnostics<br>Link Statu | <br>  21     | Information<br>Statistics |  |  |  |  |
| <ul> <li>Let this tool manage your wireless settings.</li> <li>Enable Radio</li> <li>Available networks</li> <li>To connect to an available network, click Configure.</li> </ul> |                           |              |                           |  |  |  |  |
| 😵 motorola 0A9                                                                                                    |                           |              | <u>C</u> onfigure         |  |  |  |  |
| k motorola OBC                                                                                                    |                           |              | R <u>e</u> fresh          |  |  |  |  |
| Automatically connect to avait<br>below:                                                                                                    | ilable network:           | s in the (   | order listed              |  |  |  |  |
| P motorola QA9                                                                                                    |                           |              | Move <u>u</u> p           |  |  |  |  |
|                                                                                                    |                           |              | Move <u>d</u> own         |  |  |  |  |
| <u>A</u> dd <u>B</u> (                                                                                                    | emove                     | P <u>r</u> o | perties                   |  |  |  |  |
| Show wireless icon in systray.                                                                                                    |                           |              |                           |  |  |  |  |
| OK Can                                                                                                    | cel                       | Apply        | Help                      |  |  |  |  |

Your computer automatically connects to the network displayed at the top of the **Preferred networks** list.

3 In the Preferred networks list, highlight the *network* you want to configure and click **Properties**.

**4** The Wireless Network Properties window displays with the current settings:

| Wireless Network Properties                                                             | ×    |
|-----------------------------------------------------------------------------------------|------|
| Wireless Network Properties Authentication                                              |      |
| Network name (SSID): motorola 049                                                       |      |
| Wireless network key                                                                    |      |
| This network requires a key for the following:                                          |      |
| Network Authentication: WPA-PSK                                                         |      |
| Data Encryption: TKIP                                                                   |      |
| Network key:                                                                            |      |
| Key inde <u>x</u> (advanced):                                                           |      |
| Network Key is provided for me automatically                                            |      |
| This is a computer-to-computer (ad hoc) network;<br>wireless access points are not used |      |
|                                                                                         |      |
| OK Cancel                                                                               | Help |

- **5** If the network requires Network Authentication, select the type of authentication required. WPA and CCX might require further Authentication options found on the Authentication tab. Match the setting used by the network.
- **6** If the network requires Data Encryption, select the type of encryption required. Match the setting used by the network.
- 7 If using WPA-PSK, enter the Pass Phrase in the Network key field.
  - In the example above, the network is configured for WPA-PSK for Authentication and TKIP for Encryption.
- 8 For additional information about the fields on this window, refer to <u>Configuring a New</u> <u>Wireless Network</u>.
- 9 Click **OK** to save your changes.

#### **Performance Enhancement**

This feature applies only to the WPCI810GP Wireless PCI Adapter.

When enabled, the wireless data throughput of a WPCI810GP Wireless PCI Adapter is boosted when used exclusively with Performance Enhanced base stations, such as the WR850GP Wireless Router and/or WA840GP Wireless Access Point.

When the Performance Enhancement feature is enabled, the wireless network can still support non-Performance Enhanced client devices, including standard 802.11g and/or 802.11b devices. Under these conditions the network steps down to support full backward compatibility, but the WPCI810GP will still function normally.

- 1 Click Start, click Settings, and then click Control Panel.
- 2 Click System and select the Hardware tab.
- 3 Click Device Manager.
- 4 Click Network adapters.
- 5 Click Motorola Wireless PCI Adapter WPCI810 and select the Advanced tab.

| General Advanced Driver Resources                                                                                                    |                                                                  |                |
|----------------------------------------------------------------------------------------------------|------------------------------------------------------------------|----------------|
| The following properties are available for the the property you want to change on the left on the right.                                                                                                    | is network adapter. C<br>, and then select its<br><u>V</u> alue: | Click<br>value |
| Antenna Diversity<br>Bluetooth Collaboration<br>BSS PLCP Header<br>Fragmentation Threshold<br>IBSS 54g(tm) Mode<br>IBSS 54g(tm) Protection Mode<br>IBSS Channel Number<br>Locally Administered MAC Address<br>Location<br>Performance Enhancement<br>Power Output<br>Power Save Mode<br>Radio Enable/Disable<br>Rate | Enabled                                                          | Y              |
|                                                                                                    | ОК                                                               | Cancel         |

- 6 To toggle the feature on or off, select **Enabled** or **Disabled** from the Value drop down menu.
- 7 Click **OK** to save the changes and exit.

## **Controlling the Radio**

You may need to turn off the radio to comply with restrictions prohibiting the emission of radio signals; for example, while onboard a commercial aircraft.

1 To disable the radio using the antenna icon, right-click the **antenna icon** in the system tray and click **Disable Radio**.

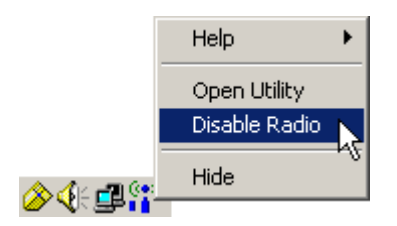

2 To enable the radio, right-click the **antenna icon** and click **Enable Radio**.

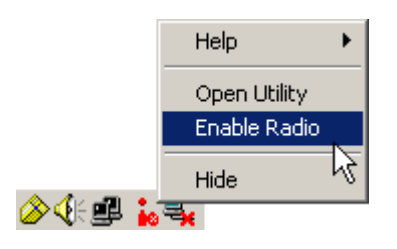

# Configuration

## **Preferred Networks – Setting up the Connection Order**

There are two ways to specify the order that the adapter uses to connect to an available network in your Preferred networks list:

- Using the <u>Move Up and Move Down buttons</u>
- Using <u>Advanced Selection Rules</u>

| Motorola Wireless Configuration Utility                                                                                                    |                            |                           |   |  |  |  |  |
|----------------------------------------------------------------------------------------------------|----------------------------|---------------------------|---|--|--|--|--|
| Site Monitor Vireless Networks                                                                                                    | Diagnostics<br>Link Status | Information<br>Statistics |   |  |  |  |  |
| <ul> <li>Let this tool manage your wireless settings.</li> <li>Enable Radio</li> <li>Available networks</li> <li>To connect to an available network, click Configure.</li> </ul> |                            |                           |   |  |  |  |  |
| 💡 motorola QA9                                                                                                    |                            | <u>C</u> onfigure         |   |  |  |  |  |
| 👗 motorola OBC                                                                                                    |                            | R <u>e</u> fresh          |   |  |  |  |  |
| Automatically connect to av                                                                                                    | ailable networks i         | n the order listed        |   |  |  |  |  |
| 💡 motorola 0A9                                                                                                    |                            | Move <u>u</u> p           | L |  |  |  |  |
| 1 motorola OBC                                                                                                    |                            | Move <u>d</u> own         |   |  |  |  |  |
| <u>A</u> dd                                                                                                    | <u>R</u> emove             | Properties                |   |  |  |  |  |
| Show wireless icon in systray.                                                                                                    |                            |                           |   |  |  |  |  |
| OK Ca                                                                                                    | ancel 🛛 🛆                  | pply Help                 |   |  |  |  |  |

#### Move Up and Move Down buttons

Use the Move up and Move down buttons to move a network up and down in the list of Preferred networks. The adapter tries to connect to a wireless network in the order you specify in the Preferred networks list.

To move a network within the list:

1 Highlight the *network* you want to move.

| 💡 motorola 049 | Move <u>u</u> p   |
|----------------|-------------------|
| 🕻 motorola OBC | Move <u>d</u> own |

2 Click either the **Move up** or **Move down** button depending on where you want the selected network to appear in the list. In the example above, the 2<sup>nd</sup> network is selected, and the **Move up** button is active, showing that you can move that network up when the button is clicked.

# Configuration

## **Advanced Selection Rules**

You can use some advanced rules for displaying networks from the list of Preferred networks.

To select an advanced rule:

1 From the Motorola Wireless Configuration Utility window, on the Wireless Networks tab, click **Advanced**. The Advanced window displays:

| Ac | lvanced                                          | × |
|----|--------------------------------------------------|---|
|    | Networks to access                               |   |
|    | • Any available network (access point preferred) |   |
|    | C Access point (infrastructure) networks only    |   |
|    | C Computer-to-computer (ad hoc) networks only    |   |
|    | Automatically connect to non-preferred networks  |   |
|    | Close                                            |   |

- 2 Choose one of the three ways to display and choose networks from the list. Choosing *Access point networks only* or *Computer-to-computer networks only* limits the number of networks in your preferred list.
- **3** Selecting *Automatically connect to non-preferred networks* allows you to connect to any network your utility can find. For example, this is useful if you are traveling with your computer and need to access wireless networks in hotels or airports.

## **Removing a Network from Your Preferred Network List**

To remove a wireless network from your preferred network list:

1 Right-click the **antenna icon** in the system tray and select **Open Utility**. The Motorola Wireless Configuration Utility window displays.

| Motorola Wireless Configuration Utility                                                                                                    |                            |                     |       |  |  |  |  |
|----------------------------------------------------------------------------------------------------|----------------------------|---------------------|-------|--|--|--|--|
| Site Monitor D<br>Wireless Networks                                                                                                    | )iagnostics<br>Link Status | Informa<br>s   Stat | ation |  |  |  |  |
| <ul> <li>Let this tool manage your wireless settings.</li> <li>Enable Radio</li> <li>Available networks</li> <li>To connect to an available network, click Configure.</li> </ul> |                            |                     |       |  |  |  |  |
| 👔 motorola 0A9                                                                                                    |                            | <u>C</u> onfigu     | re    |  |  |  |  |
| 👗 motorola OBC                                                                                                    |                            | R <u>e</u> fres     | h     |  |  |  |  |
| Automatically connect to avail below:                                                                                                    | able networks              | in the order liste  | d     |  |  |  |  |
| 💡 motorola 0A9                                                                                                    |                            | Move <u>u</u>       | 4P    |  |  |  |  |
| Motorola OBC                                                                                                    |                            | Move <u>d</u> o     | wn    |  |  |  |  |
| <u>A</u> dd <u>R</u> e                                                                                                    | move                       | P <u>r</u> operties |       |  |  |  |  |
| Show wireless icon in systray.                                                                                                    |                            |                     |       |  |  |  |  |
| OK Cano                                                                                                    | cel 🛛 🖉                    | pply                | Help  |  |  |  |  |

- 2 In the Preferred networks list, highlight the *network* you want to remove.
- 3 Click Remove.

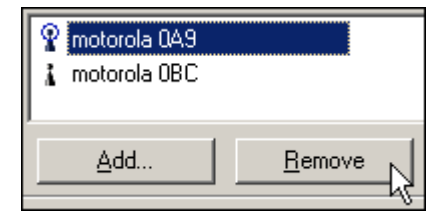

The network is removed from your preferred network list.

4 Click **Apply** or **OK** to save the change.

# Configuration

#### **Viewing Site Monitor Information**

To view site monitor information:

- 1 Right-click the **antenna icon** in the system tray and select **Open Utility**. The Motorola Wireless Configuration Utility window displays.
- 2 Click the **Site Monitor** tab.

| M Motorola Wireless Configuration Utility             |                                                                          |                                     |                                                 |  |  |  |  |
|-------------------------------------------------------|--------------------------------------------------------------------------|-------------------------------------|-------------------------------------------------|--|--|--|--|
| Wireless Networks<br>Site Monitor<br>Visible Networks | Networks Link Status Statistics<br>nitor Diagnostics Information<br>orks |                                     |                                                 |  |  |  |  |
| Network Name (SSID)                                   | Chan<br>11<br>11                                                         | Signal Stren.<br>-64 dBm<br>-77 dBm | Se<br>NO<br>WEP                                 |  |  |  |  |
| Ad hoc networks only<br>Selected Network<br>Standard  | Free<br>11b & 802.<br>                                                   | eze                                 | Advanced<br>Very Good<br>, 11(b), 18,<br>12, 48 |  |  |  |  |
| OK Ca                                                 | ancel                                                                    | Apply                               | Help                                            |  |  |  |  |

The Visible Networks list provides information about all of the detected networks: the Network Name (SSID), Channel, Signal Strength, and Security.

3 In the **Selected Network** area of the window, highlight a *network* to get more information about that network. This area provides information about which wireless transmission standard is used on the network, a graphic representation of the signal strength, and the supported transmission rates.

**4** To obtain more information about a selected network, click **Advanced**. The Advanced Site Monitor window displays:

| A | dvanced Site Monit | or           |    |       |              |             |          |           |       |          | ×                       |
|---|--------------------|--------------|----|-------|--------------|-------------|----------|-----------|-------|----------|-------------------------|
|   | Network Name (S    | AP MAC       | AP | AP Ba | Signal (dBm) | Noise (dBm) | SNR (dB) | Signal    | Noise | SNR      | Supported Data Rates    |
|   | motorola QA9       | 00:0C:E5:45: | 11 | 802.1 | -61          | -94         | 33       |           |       |          | 1(b), 2(b), 5.5(b), 11( |
|   |                    |              |    |       |              |             |          |           |       |          |                         |
|   |                    |              |    |       |              |             |          |           |       |          |                         |
|   |                    |              |    |       |              |             |          |           |       |          |                         |
|   |                    |              |    |       |              |             |          |           |       |          |                         |
|   |                    |              |    |       |              |             |          |           |       |          |                         |
|   |                    |              |    |       |              |             |          |           |       |          |                         |
|   |                    |              |    |       |              |             |          |           |       |          |                         |
|   |                    |              |    |       |              |             |          |           |       |          |                         |
|   |                    |              |    |       |              |             |          |           |       |          |                         |
|   |                    |              |    |       |              |             |          |           |       |          |                         |
|   |                    |              |    |       |              |             |          |           |       |          |                         |
|   |                    |              |    |       |              |             |          |           |       |          |                         |
|   |                    |              |    |       |              |             |          |           |       |          |                         |
|   |                    |              |    |       |              |             |          |           |       |          |                         |
|   |                    |              |    |       |              |             |          | Start Log |       | Unfreeze | ОК                      |
|   |                    |              |    |       |              |             |          |           |       |          |                         |

This window provides detailed information about the network selected.

5 To start a log of network activity, click **Start Log**. The Save log file as window displays:

| Save log file as                | <u>?</u> × |
|---------------------------------|------------|
| Save in: 🔊 NEW (D.) 💿 🗢 🛍 🕂     |            |
| Driver and Utils                |            |
| File name: networks Save        | 2          |
| Save as type: Log Files (*.log) | el         |

- 6 Select a *drive* and *directory* to store the networks.log file.
- 7 Click Save.

The adapter saves a log of the information listed on the Advanced Site Monitor window to the networks.log file. The information is sent to the file approximately every six seconds. The log is a comma-delimited list that can be imported to a spreadsheet to enable you to view the activity on the network over a specific time period.

- 8 Click **Stop Log** to stop the log information from being sent to the networks.log file.
- 9 To freeze the display, click **Freeze**.

#### **Viewing Link Status**

To view link status:

- 1 Right-click the **antenna icon** in the system tray and select **Open Utility**. The Motorola Wireless Configuration Utility window displays.
- 2 Click the **Link Status** tab. The Link Status tab provides information about the currently connected wireless network:

| 🐣 Motorola Wireless Configuration Utility                                        | ×  |
|----------------------------------------------------------------------------------|----|
| Site Monitor Diagnostics Information<br>Wireless Networks Link Status Statistics |    |
| Connection                                                                       | -1 |
| Status Associated                                                                |    |
| Network Name (SSID) motorola 0A9                                                 |    |
| AP's MAC Address 00:0C:E5:45:C0:A9                                               |    |
| Security Disabled                                                                |    |
| Speed 36.0 Mbps                                                                  |    |
| Channel11                                                                        |    |
| Client IP Address 192.168.10.3                                                   |    |
| Network Connection Type Infrastructure                                           |    |
| _ Cignal                                                                         |    |
| Badia Chata Escaluad                                                             |    |
| Radio StateEnabled                                                               |    |
| Signal: -61 dBm                                                                  |    |
|                                                                                  |    |
| Noise: -92 dBm                                                                   |    |
|                                                                                  |    |
| OK Cancel Apply Help                                                             |    |

#### **Viewing Network Statistics**

To view statistics for the network you are connected to:

- 1 Right-click the **antenna icon** in the system tray and select **Open Utility**. The Motorola Wireless Configuration Utility window displays.
- 2 Click the **Statistics** tab. The Statistics tab provides information about the selected wireless network:

| 🐣 Motorola Wireles  | s Config | uration U   | tility |          |            | x  |
|---------------------|----------|-------------|--------|----------|------------|----|
| Site Monitor        | 1 ,      | )iagnostics | :      | In       | formation  | ļ  |
| Wireless Networ     | ks       | Link SI     | tatus  | <u>.</u> | Statistics |    |
| Current activity    |          |             |        |          |            |    |
| Packets Sent        |          |             | . 0    |          | ۲          |    |
| Packets received    |          |             | 3      |          | ۲          |    |
| Packets lost        |          |             | . 0    |          |            |    |
| -Accumulated total  | s        |             |        |          |            |    |
| Total packets sent. |          |             | . 1160 |          |            |    |
| Total packets recei | ved      |             | . 2149 |          |            |    |
|                     |          |             |        |          |            |    |
|                     |          |             |        |          |            | -1 |
|                     |          |             |        |          |            |    |
|                     |          |             |        |          |            |    |
|                     |          |             |        |          |            |    |
|                     |          |             |        |          |            |    |
|                     |          |             |        |          |            |    |
|                     |          |             |        |          |            |    |
|                     |          |             |        |          |            |    |
|                     | Cerry    |             | Angle  | 1        | Li al-     |    |
| UK                  | Land     |             | Apply  |          | Нер        |    |

### **Diagnostics**

This tab helps you to isolate problems that might be occurring with your adapter.

- 1 Right-click the **antenna icon** in the system tray and select **Open Utility**. The Motorola Wireless Configuration Utility window displays.
- 2 Click the **Diagnostics** tab.

| 🐣 Motorola Wire                                                                                                    | less Configuratio                         | on Utility                                                  | ×                                |  |
|----------------------------------------------------------------------------------------------------|-------------------------------------------|-------------------------------------------------------------|----------------------------------|--|
| Wireless Net<br>Site Monitor                                                                                                    | works Lin<br>Diagno                       | k Status                                                    | Statistics  <br>Information      |  |
| Tests<br>Control Regi<br>SPROM Forr<br>Memory Test<br>Interrupt Test<br>Loopback To<br>LED Test                                                                                                    | sters<br>nat Validation<br>ts<br>t<br>est | Resul<br>Passe<br>Passe<br>Passe<br>Passe<br>Passe<br>Passe | ts<br>d<br>d<br>d<br>d<br>d<br>d |  |
| Select All                                                                                                    | Clear All                                 | Stop                                                        | Run                              |  |
| Recommendations Passed This test verifies the read and write capabilities of the network controller registers by writing various values to the registers and verifying the result. The device driver uses these registers to perform network functions such as sending and receive information. If the test fails, the network adapter |                                           |                                                             |                                  |  |
| OK                                                                                                    | Cancel                                    | Apply                                                       | Help                             |  |

- 3 Various diagnostic tests are available. Select a test to learn more about it.
- 4 Click the *desired test* to enable and click **Run**. The results, Passed or Failed, are displayed in the next column.
- 5 Click the *desired test* to view individual results, which appear in the Recommendations field.

### **Viewing Utility and Driver Version Information**

To view product information for the adapter installed in your PC:

- 1 Right-click the **antenna icon** in the system tray and select **Open Utility**. The Motorola Wireless Configuration Utility window displays.
- 2 Click the **Information** tab. The Information tab provides the firmware version number and hardware and software details about the adapter card:

| 🐣 Motorola Wireless                                                                    | Configuration Utility                                         | × |
|----------------------------------------------------------------------------------------|---------------------------------------------------------------|---|
| Wireless Network<br>Site Monitor                                                       | s Link Status Statistics<br>Diagnostics Information           |   |
| Motorola Wireless Ne<br>Copyright (C) 2003, M<br>Version: 3.40.24.0<br>Date: Oct 7.200 | twork Utility<br>otorola Inc.                                 |   |
| Hardware Details<br>Board:<br>Chipset:<br>MAC Address                                  | V1057 D7010 Rev 4.5<br>BCM4306 / BCM2050<br>00:0C:E5:45:C0:9B |   |
| Software Details<br>Driver Version:                                                    | 3.40.20.0                                                     |   |
| Driver Date:                                                                           | 9-24-2003                                                     |   |
| Provider:                                                                              | Broadcom Corporation                                          |   |
| Copyright:                                                                             | 1998-2003, Broadcom Corporation<br>All Rights Reserved.       |   |
| OK                                                                                     | Cancel Apply Help                                             |   |

### Advanced Configuration of the Wireless Network Adapter

You can configure advanced features from this screen. Primarily you are concerned with the IBSS Channel Number, Location, and Frame Bursting areas.

- 1 Click Start, click Settings, and then click Control Panel.
- 2 Click System and select the Hardware tab.
- 3 Click Device Manager.
- 4 Click Network adapters.
- 5 Click Motorola Wireless PCI Adapter WPCI810 and select the Advanced tab.

| General                                                                                                    | Advanced                                                                                                    | Driver                                        | Resourc                    | es             | Power                   | Managemen                        | t]            |   |
|----------------------------------------------------------------------------------------------------|----------------------------------------------------------------------------------------------------|-----------------------------------------------|----------------------------|----------------|-------------------------|----------------------------------|---------------|---|
| The fol<br>the pro<br>on the                                                                                             | lowing proper<br>perty you war<br>right.                                                                                                    | ties are a<br>It to char                      | ivailable fo<br>nge on the | or th<br>Fleft | is networ<br>t, and the | rk adapter. C<br>en select its v | lick<br>value |   |
| Propert                                                                                                    | y:                                                                                                    |                                               |                            |                | <u>⊻</u> alue           | c                                |               |   |
| Anteni<br>Blueto<br>BSS P<br>Frame<br>IBSS 9<br>IBSS 9<br>IBSS 0<br>Locall<br>Locall<br>Locati<br>Power<br>Radio<br>Rate | ha Diversity<br>oth Collabora<br>LCP Header<br>entation Thre<br>Bursting<br>54g(tm) Mode<br>54g(tm) Protect<br>Channel Num<br>y Administerect<br>on<br>Output<br>Save Mode<br>Enable/Disal | tion<br>shold<br>stion Mod<br>ser<br>J MAC Ar | dress                      |                | Ena                     | bled                             |               | • |

- 6 To change the value for any of the listed properties, click the *Property*.
- 7 Change the *value* in the Value box by either clicking the **Value** arrow and selecting a new value, or by typing a new value, as appropriate.

The default values for these properties are set for maximum performance.

| Field                                        | Description                                                                                                    |
|----------------------------------------------|----------------------------------------------------------------------------------------------------|
| IBSS Channel<br>Number                       | This selects the channel number on which to operate. The WPCI810 comes preset for use on channels 1-11. These values are legal in most countries. Some countries allow use on more channels. |
|                                              | If you travel to one of these countries, you may change the value for IBSS Channel Number to 12, 13, or 14.                                                                                  |
| Location                                     | Allows you to match the regulatory permissions of the country in which you are using the Adapter.                                                                                            |
|                                              | Match the country in which you are using the adapter.                                                                                                    |
| Performance<br>Enhancement<br>WPCI810GP only | This toggles the feature on or off. The default is enabled.                                                                                                    |
| Frame Bursting                               | Select this option if the network uses Frame Bursting. The default is enabled.                                                                                                    |

8 Click **OK** to save the changes and exit.

## **Section 4:Troubleshooting**

This section details possible solutions to common problems that may occur in using the WPCI810.

#### **Contact Us**

If you are unable to locate a solution here, please access our website at <u>www.motorola.com/broadband/networking</u> for the latest information. You can also reach us 7 days a week, 24 hours a day at 1-877-466-8646.

#### Hardware Solutions

My computer is experiencing difficulty connecting to the wireless network.

- Ensure that your PC and wireless access point is powered on.
- Ensure that your wireless PCI adapter is installed correctly and is active.
- Ensure that your wireless PCI adapter and access point radio signal is enabled. Review your access point's documentation for further instructions.
- Ensure that your wireless PCI adapter for your PC and the wireless access point have the same security settings that will allow your computer to access the wireless network. Refer to the Configuration section of the documentation that came with your access point.
- Verify that the Access Control List (ACL) is not configured to block your PC. Refer to the Configuration section of the documentation that came with your access point.
- Ensure that your wireless PCI adapter is within range of your access point or is not behind an obstruction; for example, metal structures will interfere with the signal, as will 2.4 GHz cordless phones, and microwaves.
- Ensure that your access point antenna is connected.

#### I would like to see if my Internet connection is live.

Use the *ping* command to test the connection. Before attempting, determine the IP Address of your adapter.

- 1 Open a command prompt by clicking **Start** and **Run**.
- 2 For Windows 98 and ME, in the Open field, type command and press Enter or OK.

For Windows 2000 and XP, type **cmd**. Or, navigate using your **Start** button to **Programs>Accessories>Command Prompt**.

- 3 In the Command window, type **ipconfig**.
  - You should see an IP address for your adapter, for example:

4 If using a router at home, in the Command window, type **ping** followed by the *Router's IP address* and press **Enter**. For example, type **ping 192.168.10.1** 

The router's IP address is most likely the default gateway.

- If you receive a reply (the first word will be *Reply…*), then your computer is connected to the router. Proceed to *Step 4*.
- If you do NOT receive a reply, repeat steps 1 4 on a different computer to verify that the first computer is not the cause of the problem.
- 5 In the Command window, type **ping** and your *ISP's default gateway IP Address* and press **Enter**. You can determine your ISP's default gateway by examining your modem and or router. Refer to the instructions provided with your modem/router.
  - If you receive a reply (For example, *Reply from 216.109.125.72...*), then your connection to the Internet is live.
  - If you do NOT receive a reply, repeat steps 1 5 on a different computer to verify that the first computer is not the cause of the problem.
- 6 If you cannot determine your ISP's default gateway, ping www.yahoo.com or another known web location.

#### **Software Solutions**

#### How do I enable LEAP for my corporate network?

Ask you system administrator for the Domain/Username and Password required.

- 1 Right-click the **antenna icon** in the system tray and select **Open Utility**. The Motorola Wireless Configuration Utility window displays.
- 2 Ensure that the Motorola Wireless Configuration utility is enabled, refer to Section 3 for further details.
- **3** Add a new network, refer to Section 3 for details.
- 4 In the Preferred networks area, highlight the *network* you want to configure.
- 5 In the Available networks area click **Configure**, or in the Preferred networks area click **Properties**.
- 6 Select the type of authentication required, in this case CCX. Match the authentication used by the access point.

| Open    | R |
|---------|---|
| Open    | 1 |
| Shared  |   |
| WPA     |   |
| WPA-PSK |   |
| CCX     |   |

- 7 Click the Authentication tab to enter further details.
  - Enter the Domain/Username and Password.

| Wireless Network Prop | perties Authentication |   |
|-----------------------|------------------------|---|
| EAP Method            | LEAP                   | 7 |
| TTLS/PEAP             |                        |   |
| Tunnelled Authentic   | sation Protocol        | ~ |
|                       |                        |   |
| Username & Passwo     | ord-                   |   |
| Domain\Username:      |                        |   |
| Password:             |                        |   |
|                       | 7                      |   |

8 Click **OK** twice to save your changes.

#### I am unable to roam with WDS enabled.

Currently WDS cannot work with WPA enabled. Use WEP for data encryption instead.

#### What if Pass Phrase isn't supported? What do I enter for my security?

Some wireless cards do not support Pass Phrase or Motorola's Pass Phrase algorithm, which means you have to enter the entire Key Content found in the appropriate Key field.

| Key Content |                      |
|-------------|----------------------|
| Key 1       | 03F32226A6E587A3F61I |
| Key 2       | F6684088B19A42DFF63  |

So, using the WEP example from above if using Key 1, you would enter 03F32226A...etc. into the **Network Key** field of the example Network Adapter, seen below. Ensure that the Key index matches what is selected on the wireless network.

| Wireless Network Properties                                                             | × |
|-----------------------------------------------------------------------------------------|---|
| Wireless Network Properties Authentication                                              |   |
| Network name (SSID): motorola OBC                                                       |   |
| Wireless network key                                                                    |   |
| This network requires a key for the following:                                          |   |
| Network Authentication:                                                                 |   |
| Data Encryption: WEP                                                                    |   |
| Network key:                                                                            |   |
| Key inde <u>x</u> (advanced):                                                           |   |
| Network Key is provided for me automatically                                            |   |
| This is a computer-to-computer (ad hoc) network;<br>wireless access points are not used |   |
| OK Cancel Help                                                                          |   |

# Section 5:Glossary

## A

| Access Point (AP)   |                                                                                                    |
|---------------------|----------------------------------------------------------------------------------------------------|
|                     | A device that provides wireless LAN connectivity to wireless clients (stations).                                                                                                    |
| Adapter             |                                                                                                    |
|                     | A device or card that connects a computer, printer, or other peripheral device to the network or to some other device. A wireless adapter connects a computer to the wireless LAN.                                                                                                    |
| Address translation |                                                                                                    |
|                     | See NAT.                                                                                                    |
| Ad-Hoc Network      |                                                                                                    |
|                     | A temporary local area network connecting AP clients together,<br>usually just for the duration of the communication session. The<br>clients communicate directly to each other and not through an<br>established, such as through a router. Also known as: IBSS<br>(Independent Basic Service Set). |
| ASCII               |                                                                                                    |
|                     | The American Standard Code for Information Interchange refers<br>to alphanumeric data for processing and communication<br>compatibility among various devices; normally used for<br>asynchronous transmission.                                                                                       |
| В                   |                                                                                                    |
| Bandwidth           |                                                                                                    |
|                     | The transmission capacity of a medium in terms of a range of frequencies. Greater bandwidth indicates the ability to transmit more data over a given period of time.                                                                                                    |
| bps                 |                                                                                                    |
|                     | Bits Per Second                                                                                                    |
| Broadband           |                                                                                                    |
|                     | A communications medium that can transmit a relatively large amount of data in a given time period.                                                                                                    |

| Section 5       | Glossary                                                                                                    | y             |
|-----------------|----------------------------------------------------------------------------------------------------|---------------|
|                 |                                                                                                    |               |
| BSS             |                                                                                                    |               |
|                 | Basic Service Set. A configuration of Access Points that<br>communicate with each other without resorting any infrastructure<br>Also known as Ad-Hoc networks. Also see <i>ESS</i> .                                                                                                    |               |
| C               |                                                                                                    |               |
| Client          |                                                                                                    |               |
|                 | In a client/server architecture, a client is a computer that requests<br>files or services such as file transfer, remote login, or printing<br>from the server. On an IEEE 802.11b/g wireless LAN, a client is<br>any host that can communicate with the access point. Also called<br>a CPE. A wireless client is also called a "station." Also see <i>server</i> | \$<br> <br>r. |
| Coaxial Cable   |                                                                                                    |               |
|                 | A type of cable consisting of a center wire surrounded by<br>insulation and a grounded shield of braided wire. The shield<br>minimizes electrical and radio frequency interference. Coaxial<br>cable has high bandwidth and can support transmission over long<br>distances.                                                                                      | 3             |
| CPE             |                                                                                                    |               |
|                 | Customer Premise Equipment: typically computers, printers, etc,<br>that are connected to the gateway at the subscriber location. CPE<br>can be provided by the subscriber or the cable service provider.<br>Also called a client.                                                                                                    | Ξ             |
| Crossover Cable |                                                                                                    |               |
|                 | A crossover cable is a cable that is used to interconnect two<br>computers by "crossing over" (reversing) their respective pin<br>contacts. A crossover cable is sometimes known as a null<br>modem.                                                                                                    |               |
| D               |                                                                                                    |               |
| Default Gateway |                                                                                                    |               |
|                 | A routing device that forwards traffic not destined to a station within the local subnet.                                                                                                    |               |
| DHCP            |                                                                                                    |               |
|                 | A Dynamic Host Configuration Protocol server dynamically<br>assigns IP addresses to client hosts on an IP network. DHCP<br>eliminates the need to manually assign static IP addresses by<br>"leasing" an IP address and subnet mask to each client. It<br>enables the automatic reuse of unused IP addresses.                                                     |               |
| DMZ             |                                                                                                    |               |
|                 | <b>D</b> e <b>M</b> ilitarized <b>Z</b> one. This service opens one IP address to the Internet, usually for online gaming, and acts as a buffer between the Internet and your network.                                                                                                    |               |

| Glossary           |                                                                                                    |                                                                                                    | Section 5                                                                                                  |
|--------------------|----------------------------------------------------------------------------------------------------|----------------------------------------------------------------------------------------------------|----------------------------------------------------------------------------------------------------|
| DNS                |                                                                                                    |                                                                                                    |                                                                                                    |
|                    | The Domain Name<br>domain names (like<br>server contains a ta<br>Internetname.com t<br>you access the wor<br>displayed on the br<br>The DNS lookup ta<br>DNS server lists all                                       | System is the Internet system for<br>www.motorola.com) to IP address<br>ble matching domain names such<br>o IP addresses such as 192.169.9<br>Id-wide web, a DNS server transla<br>buser to the destination website II<br>ble is a distributed Internet databated<br>domain name to IP address match | converting<br>ses. A DNS<br>as<br>9.1. When<br>ates the URL<br>P address.<br>ase; no one<br>thes.          |
| Domain Name        |                                                                                                    |                                                                                                    |                                                                                                    |
|                    | A unique name, suc<br>address. Domain na<br>than are IP address                                                                                                    | ch as motorola.com, that maps to ames are typically much easier to ses. See <i>DNS</i> .                                                                                                    | an IP<br>remember                                                                                          |
| Download           |                                                                                                    |                                                                                                    |                                                                                                    |
|                    | To copy a file from<br>Internet to downloa                                                                                                    | one computer to another. You car<br>d files from a server to a compute                                                                                                    | າ use the<br>r.                                                                                            |
| Driver             |                                                                                                    |                                                                                                    |                                                                                                    |
|                    | Software that enabl<br>other device. For ex<br>graphics adapters,<br>others.                                                                                                    | es a computer to interact with a n<br>cample, there are drivers for printe<br>modems, Ethernet, USB, HPNA, a                                                                                                    | etwork or<br>ers, monitors,<br>and many                                                                    |
| DSL                |                                                                                                    |                                                                                                    |                                                                                                    |
|                    | Digital Subscriber L                                                                                                    | ine                                                                                                    |                                                                                                    |
| DSSS               |                                                                                                    |                                                                                                    |                                                                                                    |
|                    | Direct-Sequence Sp<br>technology used in<br>the sending station<br>sequence, or chippi<br>to a spreading ratio<br>for each bit that is the<br>resistance to interfed<br>damaged during trad<br>due to the redundant | WLAN transmissions where a dat<br>is combined with a higher data ra<br>ng code, that divides the user dat<br>. The chipping code is a redundar<br>ransmitted, which increases the si<br>prence. If one or more bits in the p<br>nsmission, the original data can b<br>ncy of the transmission.       | nission<br>a signal at<br>te bit<br>a according<br>it bit pattern<br>ignal's<br>attern are<br>be recovered |
| Dynamic IP Address |                                                                                                    |                                                                                                    |                                                                                                    |
|                    | An IP address that server. The opposit                                                                                                    | is temporarily leased to a host by e of <i>Static IP Address</i> .                                                                                                    | a DHCP                                                                                                    |

| Section 5 |                                                                                                    |                                                                                                    | Glossary                                                               |
|-----------|----------------------------------------------------------------------------------------------------|----------------------------------------------------------------------------------------------------|------------------------------------------------------------------------|
| _         |                                                                                                    |                                                                                                    |                                                                        |
| E         |                                                                                                    |                                                                                                    |                                                                        |
| ESS       |                                                                                                    |                                                                                                    |                                                                        |
|           | An Extended Servic form a single subnet                                                                                                | e Set (ESS) is a set of two or more<br>twork. See also <i>BSS</i> .                                                                                                    | e BSSs that                                                            |
| Ethernet  |                                                                                                    |                                                                                                    |                                                                        |
|           | The most widely use<br>most common Ether<br>transmission speeds<br>twisted-pair wire terr<br>(100Base-T) provide<br>"baseband technolo | ed LAN type, also known as IEEE<br>met networks are 10Base-T, which<br>s up to 10 Mbps, usually over unsh<br>minated with RJ-45 connectors. Fa<br>es speeds up to 100 Mbps. "Base"<br>gy" and "T" means "twisted pair ca | 802.3. The<br>n provide<br>nielded,<br>ast Ethernet<br>means<br>uble." |
|           | Each Ethernet port haddress. Also see <i>N</i>                                                                                         | nas a physical address called the I<br>IAC address.                                                                                                    | MAC                                                                    |
| Event     |                                                                                                    |                                                                                                    |                                                                        |
|           | A message generate network manageme                                                                                                    | ed by a device to inform an operat<br>nt system that something has occu                                                                                                    | or or the<br>urred.                                                    |
| F         |                                                                                                    |                                                                                                    |                                                                        |
| Firewall  |                                                                                                    |                                                                                                    |                                                                        |
|           | A security software access control policy protection.                                                                                  | system on the some devices that e<br>y between the Internet and the LA                                                                                                    | enforces an<br>N for                                                   |
| Firmware  |                                                                                                    |                                                                                                    |                                                                        |
|           | Code written onto re<br>read-only memory (I<br>the ROM or PROM,<br>off. Firmware is upp                                                | ead-only memory (ROM) or progra<br>PROM). Once firmware has been<br>it is retained even when the devic<br>gradeable.                                                                                                    | mmable<br>written onto<br>e is turned                                  |
| FTP       |                                                                                                    |                                                                                                    |                                                                        |
|           | File Transfer Protoc<br>exchanging files bet<br>download programs<br>on Internet servers.                                              | ol is a standard Internet protocol fo<br>ween computers. FTP is common<br>and other files to a computer from                                                                                                    | or<br>ly used to<br>i web pages                                        |
| G         |                                                                                                    |                                                                                                    |                                                                        |
| Gateway   |                                                                                                    |                                                                                                    |                                                                        |
| -         | A device that enable different protocols.                                                                                              | es communication between networ<br>See also <i>router</i> .                                                                                                    | ks using                                                               |
| GUI       |                                                                                                    |                                                                                                    |                                                                        |
|           | Graphical User Inter                                                                                                    | face                                                                                                    |                                                                        |

| н           |                                                                                                    |
|-------------|----------------------------------------------------------------------------------------------------|
| Hexadecimal |                                                                                                    |
|             | A base-sixteen numbering system that uses sixteen sequential<br>numbers (0 to 9 and the letters A to F) as base units before<br>adding a new position. On computers, hexadecimal is a<br>convenient way to express binary numbers.                                                                                   |
| Host        |                                                                                                    |
|             | In IP, a host is any computer supporting end-user applications or<br>services with full two-way network access. Each host has a<br>unique host number that combined with the network number<br>forms its IP address.                                                                                                 |
|             | Host also can mean:                                                                                                    |
|             | <ul> <li>A computer running a web server that serves pages for one or<br/>more web sites belonging to organization(s) or individuals</li> </ul>                                                                                                    |
|             | <ul> <li>A company that provides this service</li> </ul>                                                                                                    |
|             | <ul> <li>In IBM environments, a mainframe computer</li> </ul>                                                                                                    |
| I           |                                                                                                    |
| ICMP        |                                                                                                    |
|             | Internet Control Message Protocol is a protocol used for error,<br>problem, and informational messages sent between IP hosts and<br>gateways. ICMP messages are processed by the IP software and<br>are not usually apparent to the end-user.                                                                        |
| IEEE        |                                                                                                    |
|             | The Institute of Electrical and Electronics Engineers, Inc.<br>(http://www.ieee.org) is an organization that produces standards,<br>technical papers, and symposiums for the electrical and<br>electronic industries and is accredited by ANSI. 802.11b and<br>802.11g are examples of standards they have produced. |
| Internet    |                                                                                                    |
|             | A worldwide collection of interconnected networks using TCP/IP.                                                                                                    |
| IP          |                                                                                                    |
|             | Internet Protocol is a set of standards that enable different types<br>of computers to communicate with one another and exchange<br>data through the Internet. IP provides the appearance of a single,<br>seamless communication system and makes the Internet a virtual<br>network.                                 |

| Section 5   | Glossary                                                                                                    | / |
|-------------|----------------------------------------------------------------------------------------------------|---|
| IP Address  |                                                                                                    |   |
|             | A unique 32-bit value that identifies each host on a TCP/IP network. TCP/IP networks route messages based on the destination IP address.                                                                                                    |   |
|             | For a Class C network, the first 24 bits are the network address<br>and the final 8 bits are the host address; in dotted-decimal format<br>it appears "network.network.network.host."                                                                                                    |   |
| ISDN        |                                                                                                    |   |
|             | Integrated Services Digital Network                                                                                                    |   |
| ISP         |                                                                                                    |   |
| _           | Internet Service Provider                                                                                                    |   |
| L           |                                                                                                    |   |
| LAN         |                                                                                                    |   |
|             | Local Area Network. A local area network provides a full-time,<br>high-bandwidth connection over a limited area such as a home,<br>building, or campus. Ethernet is the most widely used LAN<br>standard.                                                                                                    |   |
| LEAP        |                                                                                                    |   |
|             | Lightweight Extensible Authentication Protocol (LEAP) is an authentication implementation of 802.1X by Cisco, which provides a challenge-response authentication mechanism and dynamic WEP key assignment.                                                                                                    |   |
| М           |                                                                                                    |   |
| MAC Address |                                                                                                    |   |
|             | The Media Access Control address is a unique, 48-bit value<br>permanently saved in the ROM at the factory to identify each<br>Ethernet network device. It is expressed as a sequence of 12<br>hexadecimal digits printed on the unit's label. You need to<br>provide the MAC Address to the cable service provider. Also<br>called an Ethernet address, physical address, hardware address,<br>or NIC address. |   |
| MB          |                                                                                                    |   |
|             | One megabyte; equals 1,024 x 1,024 bytes, 1,024 kilobytes, or about 8 million bits.                                                                                                    |   |
| Mbps        |                                                                                                    |   |
|             | Million bits per second (megabits per second). A rate of data transfer.                                                                                                    |   |

| Glossary  |                                                                                                    |                                                                                                    | Section 5                                                             |
|-----------|----------------------------------------------------------------------------------------------------|----------------------------------------------------------------------------------------------------|-----------------------------------------------------------------------|
| MTU       |                                                                                                    |                                                                                                    |                                                                       |
|           | The Maximum Tran<br>that can be transmi<br>physical network. T<br>a message that can<br>frame. Messages e<br>transmission, and r | esmission Unit is the largest amounted in one discrete message on a he MTU places an upper bound on be transferred by the network in xceeding the MTU must be fragmeassembled at the destination. | Int of data<br>a given<br>on the size of<br>a single<br>nented before |
| Multicast |                                                                                                    |                                                                                                    |                                                                       |
|           | A data transmissior See also <i>broadcast</i>                                                                                    | n sent from one sender to multiple<br>r and <i>unicast</i> .                                                                                                    | ereceivers.                                                           |
| N         |                                                                                                    |                                                                                                    |                                                                       |
| NAT       |                                                                                                    |                                                                                                    |                                                                       |
|           | Network Address T<br>use one set of IP ad<br>of IP addresses for<br>because the IP add<br>Internet.                              | ranslation is an Internet standard<br>ddresses for internal traffic and a<br>external traffic. NAT provides so<br>resses of LAN computers are inv                                                 | for a LAN to<br>second set<br>me security<br>isible on the            |
| Network   |                                                                                                    |                                                                                                    |                                                                       |
|           | Two or more computed other. Networks have kind of wiring.                                                                        | uters connected to communicate<br>ve traditionally been connected us                                                                                                    | with each<br>sing some                                                |
| NIC       |                                                                                                    |                                                                                                    |                                                                       |
|           | A Network Interface<br>a packet format tha<br>an expansion slot o<br>MAC address perm                                            | e Card converts computer data to<br>t it sends over the LAN. A NIC is<br>r can be built-in. Every Ethernet I<br>anently saved in its ROM.                                                         | serial data in<br>installed in<br>NIC has a                           |
| P         |                                                                                                    |                                                                                                    |                                                                       |
| Packet    |                                                                                                    |                                                                                                    |                                                                       |
|           | The unit of data that destination on the I                                                                                       | t is routed between the sender an<br>nternet or other packet-switched                                                                                                    | าd<br>network.                                                        |
| PCMCIA    |                                                                                                    |                                                                                                    |                                                                       |
|           | The Personal Comp<br>sets international st<br>computers. Laptop<br>can hold one or two<br>Ethernet or wireless                   | outer Memory Card International<br>andards for connecting periphera<br>computers typically have a PCM<br>PC Cards to provide features su<br>s connectivity.                                       | Association<br>als to portable<br>CIA slot that<br>ich as             |

| Section 5          |                                                                                                    |                                                                                                    | Glossary                                       |
|--------------------|----------------------------------------------------------------------------------------------------|----------------------------------------------------------------------------------------------------|------------------------------------------------|
| PING               |                                                                                                    |                                                                                                    |                                                |
|                    | A network utility that<br>packet to the host ar<br>IP address and rece<br>reachable over the r<br>Groper." | tests host reachability by sending<br>nd waiting for a reply. If you PING<br>ive a reply, you know the comput<br>network. It also stands for "Packet | g a small<br>a computer<br>er is<br>t Internet |
| Port Triggering    |                                                                                                    |                                                                                                    |                                                |
|                    | A mechanism that a applications.                                                                           | lows incoming communication wi                                                                                                    | th specified                                   |
| PPP                |                                                                                                    |                                                                                                    |                                                |
|                    | Point-to-Point Protoc<br>typically for simple li<br>used to access the I                                   | col is used to transport other prote<br>nks over serial lines. It is most co<br>nternet with a dial-up modem.                                        | ocols,<br>mmonly                               |
| PPPoE              |                                                                                                    |                                                                                                    |                                                |
|                    | Point-to-Point Protoc<br>Internet Service Pro                                                              | col over Ethernet. Used by many viders for broadband connection.                                                                                     | DSL                                            |
| РРТР               |                                                                                                    |                                                                                                    |                                                |
|                    | Point-to-Point Tunne<br>is a new technology<br>vendors.                                                    | ling Protocol encapsulates other to create VPNs developed jointly                                                                                    | protocols. It by several                       |
| Private IP Address |                                                                                                    |                                                                                                    |                                                |
|                    | An IP address assig<br>server for a specified<br>invisible to devices of                                   | ned to a computer on the LAN by<br>d lease time. Private IP addresses<br>on the Internet. See also <i>Public IF</i>                                  | the DHCP<br>s are<br>P Address.                |
| Protocol           |                                                                                                    |                                                                                                    |                                                |
|                    | A formal set of rules<br>Different computer ty<br>can communicate if                                       | and conventions for exchanging ypes (for example PC, UNIX <sup>®</sup> , or they support common protocols.                                           | data.<br>mainframe)                            |
| Public IP Address  |                                                                                                    |                                                                                                    |                                                |
|                    | The IP address assigned address is visible to <i>Address</i> .                                             | gned by the service provider. A p<br>devices on the Internet. See also                                                                               | ublic IP<br>Private IP                         |
| R                  |                                                                                                    |                                                                                                    |                                                |
| RJ-11              |                                                                                                    |                                                                                                    |                                                |
|                    | The most common tr<br>phones.                                                                              | ype of connector for household o                                                                                                    | r office                                       |
| RJ-45              |                                                                                                    |                                                                                                    |                                                |
|                    | An 8-pin modular co<br>10Base-T or 100Bas                                                                  | nnector; the most common conne<br>e-T Ethernet networks.                                                                                             | ector type for                                 |

| Glossary          |                                                                                                    | Section 5                                                        |
|-------------------|----------------------------------------------------------------------------------------------------|------------------------------------------------------------------|
| Roaming           |                                                                                                    |                                                                  |
|                   | The ability to transfer your wireless session from one another AP seamlessly.                                                                                                    | AP to                                                            |
| ROM               |                                                                                                    |                                                                  |
|                   | Read-Only Memory.                                                                                                    |                                                                  |
| Router            |                                                                                                    |                                                                  |
|                   | On IP networks, a device connecting at least two networks may or may not be similar. A router is typically located gateway between networks. A router operates on OSI Layer 3. It filters packets based on the IP address, ex source and destination IP addresses to determine the on which to forward them. | vorks, which<br>d at a<br>l Network<br>amining the<br>best route |
|                   | A router is often included as part of a network switch.<br>can also be implemented as software on a computer.                                                                                                    | A router                                                         |
| Routing Table     |                                                                                                    |                                                                  |
|                   | A table listing available routes that is used by a router determine the best route for a packet.                                                                                                    | to                                                               |
| RTS               |                                                                                                    |                                                                  |
|                   | Request To Send.                                                                                                    |                                                                  |
| S                 |                                                                                                    |                                                                  |
| Server            |                                                                                                    |                                                                  |
|                   | In a client/server architecture, a dedicated computer t<br>files or services such as file transfer, remote login, or<br>clients. Also see <i>client</i> .                                                                                                    | hat supplies printing to                                         |
| Service Provider  |                                                                                                    |                                                                  |
|                   | A company providing Internet connection services to a                                                                                                    | subscribers.                                                     |
| SMTP              |                                                                                                    |                                                                  |
|                   | Simple Mail Transfer Protocol is a standard Internet p transferring e-mail.                                                                                                    | rotocol for                                                      |
| Static IP Address |                                                                                                    |                                                                  |
|                   | An IP address that is permanently assigned to a host.<br>static IP address must be assigned manually. The op<br><i>Dynamic IP Address</i> .                                                                                                    | Normally, a posite of                                            |
| Station           |                                                                                                    |                                                                  |
|                   | IEEE 802.11b term for wireless client.                                                                                                    |                                                                  |
| Subscriber        |                                                                                                    |                                                                  |
|                   | A user who accesses television, data, or other service service provider.                                                                                                    | es from a                                                        |

| Section 5   |                                                                                                    |                                                                                                    | Glossary                                                           |
|-------------|----------------------------------------------------------------------------------------------------|----------------------------------------------------------------------------------------------------|--------------------------------------------------------------------|
|             |                                                                                                    |                                                                                                    |                                                                    |
| Subnet Mask |                                                                                                    |                                                                                                    |                                                                    |
|             | A methodology that the destination of an the network address                                                                                                    | determines what the router will of IP address. A router delivers part.                                                                                                    | examine for<br>ackets using                                        |
| Switch      |                                                                                                    |                                                                                                    |                                                                    |
|             | On an Ethernet netw<br>MAC address, in a n<br>advanced because it                                                                                                    | rork, a switch filters frames base<br>nanner similar to a bridge. A sw<br>can connect more than two se                                                                                                    | ed on the<br>itch is more<br>gments.                               |
| т           |                                                                                                    |                                                                                                    |                                                                    |
| ТСР         |                                                                                                    |                                                                                                    |                                                                    |
|             | Transmission Contro<br>provides reliable tran<br>using IP (network lay<br>defining rules and pr<br>on top of connection<br>outstanding packets<br>retransmits packets | I Protocol on OSI transport laye<br>isport over the network for data<br>ver three). It is an end-to-end pr<br>ocedures for data exchange be<br>less IP. TCP uses a timer to tra<br>checks error in incoming packet<br>if requested. | er four,<br>transmitted<br>otocol<br>tween hosts<br>ck<br>ets, and |
| TCP/IP      |                                                                                                    |                                                                                                    |                                                                    |
|             | The Transmission C<br>provides standards a<br>networks on the Inte<br>standard and the bas                                                                            | ontrol Protocol/Internet Protoco<br>and rules for data communicatio<br>rnet. It is the worldwide Internet<br>sic communications protocol of                                                                                         | l suite<br>on between<br>working<br>the Internet.                  |
| Tunnel      |                                                                                                    |                                                                                                    |                                                                    |
|             | To place packets ins<br>The protocol of the e<br>endpoint, or tunnel in<br>the network. VPNs re                                                                       | ide other packets to send over<br>enclosing packet is understood b<br>nterface, where the packet ente<br>ely on tunneling to create a sec                                                                                           | a network.<br>by each<br>rs and exits<br>ure network.              |
|             | Tunneling requires tl                                                                                                    | ne following protocol types:                                                                                                    |                                                                    |
|             | <ul> <li>A carrier protoco<br/>data travels over</li> </ul>                                                                                                    | l, such as TCP, used by the net                                                                                                    | work that the                                                      |
|             | <ul> <li>An encapsulating<br/>PPTP, that is wrated</li> </ul>                                                                                                    | protocol, such as IPSec, L2F, apped around the original data                                                                                                    | L2TP, or                                                           |
|             | <ul> <li>A passenger pro</li> </ul>                                                                                                    | tocol, such as IP, for the origina                                                                                                    | ll data                                                            |
|             |                                                                                                    |                                                                                                    |                                                                    |

| Glossary                                                                                         | Section 5                                                                                                    |
|--------------------------------------------------------------------------------------------------|----------------------------------------------------------------------------------------------------|
|                                                                                                  |                                                                                                    |
| U                                                                                                |                                                                                                    |
| UDP                                                                                              |                                                                                                    |
| User Da<br>send dat<br>network                                                                   | tagram Protocol. A method used along with the IP to<br>a in the form of message units (datagram) between<br>devices over a LAN or WAN.                                                                                                    |
| Unicast                                                                                          |                                                                                                    |
| A point-t<br>receiver.<br><i>multicas</i>                                                        | o-point data transmission sent from one sender to one<br>This the normal way you access websites. See also<br><i>t</i> .                                                                                                    |
| USB                                                                                              |                                                                                                    |
| Universa<br>such as<br>supports<br>installatio<br>port.                                          | al Serial Bus is a computer interface for add-on devices<br>printers, scanners, mice, modems, or keyboards. USB<br>data transfer rates of 12 Mbps and plug-and-play<br>on. You can connect up to 127 devices to a single USB                                                                                                    |
| V                                                                                                |                                                                                                    |
| VolP                                                                                             |                                                                                                    |
| Voice ov<br>and othe<br>traditiona<br>Public S<br>circuit fo<br>packets<br>converge<br>single in | ver Internet Protocol is a method to exchange voice, fax,<br>er information over the Internet. Voice and fax have<br>ally been carried over traditional telephone lines of the<br>witched Telephone Network (PSTN) using a dedicated<br>r each line. VoIP enables calls to travel as discrete data<br>on shared lines. VoIP is an important part of the<br>ence of computers, telephones, and television into a<br>tegrated information network. |
| VPN                                                                                              |                                                                                                    |
| A virtual<br>connecti<br>Internet)<br>working<br>connecti<br>dedicate<br>cost.                   | private network is a private network that uses "virtual"<br>ons (tunnels) routed over a public network (usually the<br>to provide a secure and fast connection; usually to users<br>remotely at home or in small branch offices. A VPN<br>on provides security and performance similar to a<br>d link (for example, a leased line), but at much lower                                                                                            |

| Section 5               |                                                                                                    |                                                                                                    | Glossary                                                                               |
|-------------------------|----------------------------------------------------------------------------------------------------|----------------------------------------------------------------------------------------------------|----------------------------------------------------------------------------------------|
|                         |                                                                                                    |                                                                                                    |                                                                                        |
| w                       |                                                                                                    |                                                                                                    |                                                                                        |
| WAN                     |                                                                                                    |                                                                                                    |                                                                                        |
| A<br>g<br>b<br>tł       | wide-area networ<br>eographic area, su<br>andwidth depends<br>nan for a LAN.                             | k provides a connection ov<br>ich as a country or the who<br>on need and cost, but is u                               | ver a large<br>ble world. The<br>Isually much lower                                    |
| WAP                     |                                                                                                    |                                                                                                    |                                                                                        |
| V<br>A                  | /ireless Access Pc<br>ccess Point.                                                                       | int or Wireless Access Pro                                                                                            | otocol. See also                                                                       |
| WEP                     |                                                                                                    |                                                                                                    |                                                                                        |
| V<br>tr<br>d<br>C<br>IE | /ired Equivalent Pr<br>ansmitted over a v<br>ecrypt transmitted<br>lient before it can t<br>EEE 802.11b. | ivacy encryption protects t<br>vireless LAN. WEP uses ke<br>data. The access point mu<br>ransfer data to another clie | the privacy of data<br>eys to encrypt and<br>ust authenticate a<br>ent. WEP is part of |
| Wi-Fi <sup>®</sup>      |                                                                                                    |                                                                                                    |                                                                                        |
| V<br>p                  | /ireless fidelity (pro                                                                                   | pnounced why'-fy) brand na<br>IEEE 802.11b/g.                                                                         | ame applied to                                                                         |
| WLAN                    |                                                                                                    |                                                                                                    |                                                                                        |
| V                       | /ireless LAN.                                                                                            |                                                                                                    |                                                                                        |
| WPA                     |                                                                                                    |                                                                                                    |                                                                                        |
| ۷<br>fc                 | /i-Fi Protected Acc<br>or protection of dat                                                              | ess. A security regimen d<br>a on a WLAN.                                                                             | eveloped by IEEE                                                                       |
| www                     |                                                                                                    |                                                                                                    |                                                                                        |
| V<br>n                  | /orld Wide Web. A avigate and hyperl                                                                     | n interface to the Internet t<br>ink to information.                                                                  | hat you use to                                                                         |

Visit our website at: www.motorola.com/broadband

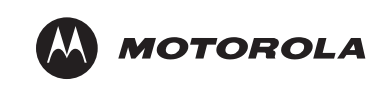

516590-001 07/04

MGBI